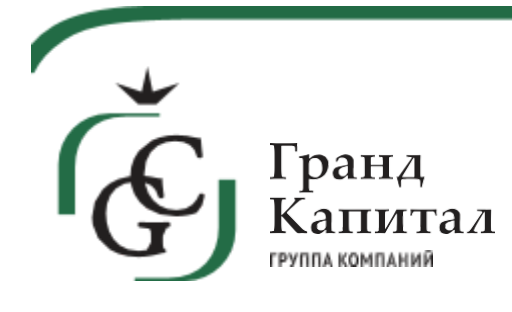

119607, г. Москва, Мичуринскийпроспект, д. 47

T. 7 495 258 34 28 Φ. 7 495 258 34 28

grand-capital.pro

# ИНСТРУКЦИЯ ДЛЯ ПОЛЬЗОВАТЕЛЕЙ ПОРТАЛА ПРЕТЕНЗИЙ

## Оглавление

| Авторизация                         | 2  |
|-------------------------------------|----|
| Список накладных                    | 4  |
| Создание претензии                  | 5  |
| Как заполнять претензию:            | 6  |
| Создание претензии «пересорт серии» | 8  |
| Как заполнять претензию:            | 8  |
| Список претензий                    | 10 |
| Иконки в списке претензий           | 11 |
| Отчёт по периоду                    | 11 |
| Детальная страница претензии        | 12 |
| Редактирование претензии            |    |
| Обработка претензии                 | 14 |
| Решения по претензиям               | 16 |

## Авторизация

Чтобы войти на портал претензий, необходимо нажать одну из кнопок авторизации на главной странице (Рисунок 1)

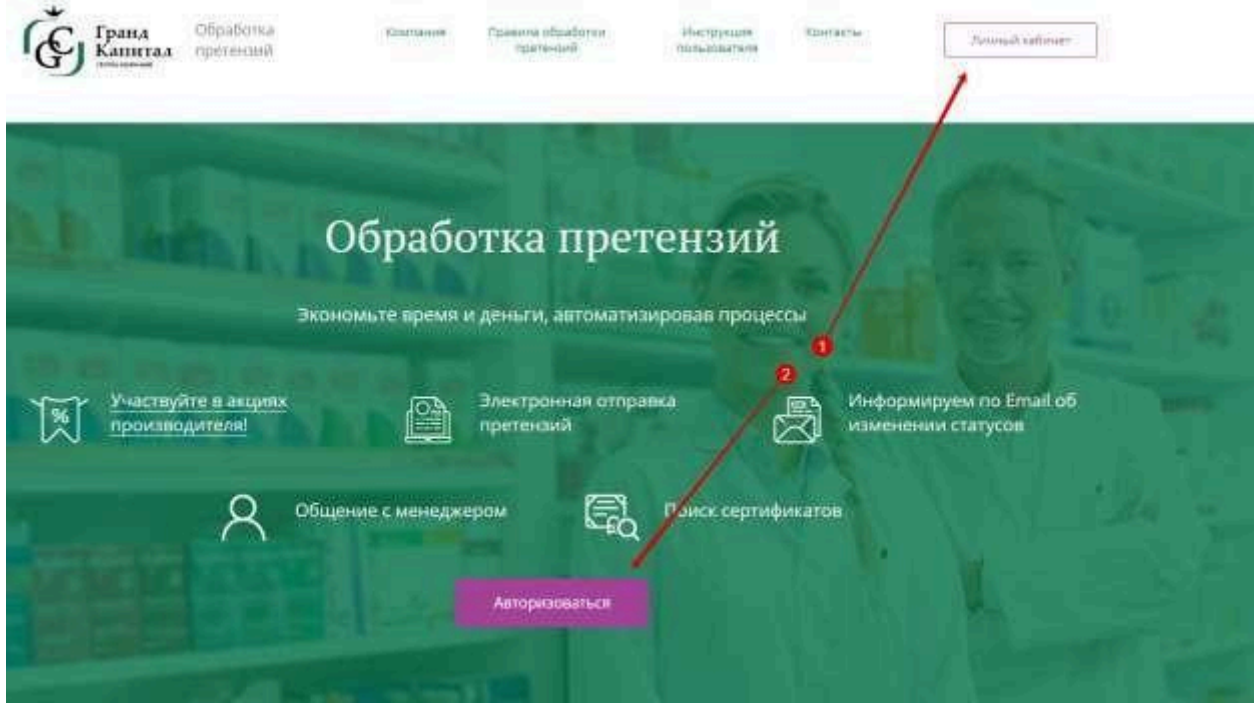

Рисунок 1 – Кнопки авторизации на главной странице портала Появится окно авторизации с полями для ввода логина и пароля (Рисунок 2). Всем клиентам, с корректным e-mail, предварительно рассылаются письма со ссылкой на доступ к порталу. Логином является ИНН клиента, пароль генерируется автоматически. При авторизации пользователь должен удостовериться, что в форме "Проект" выбран Претензионный кабинет.

Единый Кабинет Авторизации ФК Гранд Капитал

| Проект      |                     | _ |
|-------------|---------------------|---|
| Претензионн | ый кабинет          | • |
| ИНН/Логин   |                     |   |
|             |                     |   |
| Пароль      |                     |   |
|             |                     |   |
| Запомнить   | меня                |   |
| Войти       | Восстановить пароль |   |

Рисунок 2 – Окно авторизации

Для клиентов с широкой федеральной сетью дополнительно может понадобитьсяуказать КПП (Рисунок 3)

| Авторизация                                                    | Х |
|----------------------------------------------------------------|---|
| 7724211288                                                     |   |
| Для ИНН найдено несколько КПП.<br>Пожалуйста, выберите нужный. |   |
| 231043001                                                      | • |
| Пароль                                                         |   |
| Войти Получить пароль                                          |   |
| Форма обратной связи                                           |   |

Рисунок 3 – Окно авторизации с вводом КПП

Если необходимо восстановить пароль, на форме авторизации нужно нажать кнопку «Получить пароль» (Рисунок 2, 3). В открывшемся окне необходимо ввести доступные данные. (Рисунок 4). На контактный е-mail придет письмо со ссылкой для авторизации, смену пароля можете организовать через вашего менеджера в Гранд Капитале.

| адрес электронной почты | encep renetporta tita |
|-------------------------|-----------------------|
|                         | юи почты              |
| ИНН/email/телефон       | лн                    |

Рисунок 4 – Окно восстановления пароля

## Список накладных

Чтобы перейти на список накладных, выберите пункт «Накладные». Для удобства можно воспользоваться поиском по номеру накладной фильтром по периоду или сортировками по столбцам в таблице (Рисунок 5).

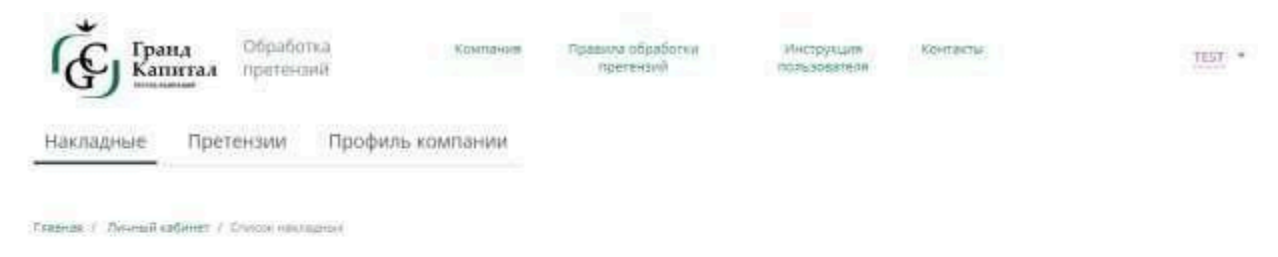

#### Список накладных

| 📋 выберите период | Q, реедите номер накладной |
|-------------------|----------------------------|
|                   |                            |

Информация за период 18.11.2019 - 17.02.2020

| 8+1-23243     | 18.11.2019 | 89,45 py6      | 620057 г.Екатеринбург ул.Таганская д.60                                                              |
|---------------|------------|----------------|----------------------------------------------------------------------------------------------------|
| 19-0-1797700  | 18.11.2019 | 2 413:82 py6   | Московокая обл. г. Одинцово. Можайское цессе, д. 119а                                                |
| 9-1-23288     | 18.11.2019 | 143 633.20 py6 | 142050. Московская область г. Домодедово. мкр. Бельне столбы, вл. "Склады 104", строение 3/1.<br>3/2 |
| 19-0-1814288  | 18.11.2019 | 2 205,77 py6.  | 115114, г. Москва, р.н. Замоскворечье, ул. Кожевническая, д. 5                                       |
| 19-0-181,4289 | 18.11.2019 | 3 990.02 py6   | 109156, г. Москва, Жулебинский бульвар: д. 28. корл. 1                                               |
| 19-0-1813901  | 18.11,2019 | \$ 307.69 py6  | 125424, Мооквал., Стратонавтов пр., д.9                                                              |
| 9-0-1824183   | 18,11,2019 | 7 216 16 py6   | 115088, г. Москва, ул. Шарикоподшилниковская, д. 13, стр. 1                                          |
| 9-0-1814185   | 18,11,2019 | 2 088,20 py6   | Москват, Алтуфьевское ш., д.89                                                                       |
| 9-0-1814186   | 18,11,2019 | 24 214,24 py6. | г.Москва, ул. Сумткая, д.2/12                                                                        |
| 19-0-1814188  | 18.11.2019 | 12 297,14 py6. | Seneworpag raioph.834a                                                                               |

Рисунок 5 – Список накладных

При нажатии на строчку в таблице, откроется детальная страница накладной

(Рисунок 6). На детальной странице накладной можно:

- 1) Ознакомиться с информацией о дате отправки и сумме заказа;
- 2) Узнать адрес и вид доставки;
- 3) Скачать документы по каждому товару и по всем товарам накладной;
- 4) Создать претензию.

| Дата отправки: 18.11.2019<br>Сумма заказа с НДС: 2.179;55 руб.<br>Склонать спулярни<br>по всем техричения |        | A,a<br>Bvi | рес доставки ю<br>д доставки: | рлиц | çai: 1<br>c | 23308<br>Эклид | , г.Москва, Хор | ашевское шо | ccie, g | 88, crp.1     |    |               |   |
|----------------------------------------------------------------------------------------------------|--------|------------|-------------------------------|------|-------------|----------------|-----------------|-------------|---------|---------------|----|---------------|---|
| Наименование                                                                                              | Серия  | 0          | Срок годности                 | 0    | Кол-во      | .0             | Цена Q          | Ставка НДС  | ġ.      | Цена с НДС    | ¢. | Сумма с НДС   | 3 |
| Отривин Бэби смен, насадки д/астиратора<br>наз7910<br>код. 005(17.0380                                    | 1960   |            | 01.05.2024                    |      |             | 1.67           | 170.59 py6.     |             | 10%     | 187.65 руб    |    | 187.65 py6.   |   |
| Сертификаты<br>Глюкофан таб. п/тио 850мг №60<br>Км. 020111 Лозі                                           | A12441 |            | 31.07.2024                    |      |             | 1 ur           | 174,95 py6.     |             | 10%     | 192,45 pyő.   |    | 192,45 руб.   |   |
| Серпификалы<br>Декларация<br>Пастюрт «М                                                                   | H654   |            | 05.04.2022                    |      |             | 1 щт           | 1 202.78 py6.   |             | 10%     | 1 323.06 py6. |    | 1 323.06 py6. |   |
| Тизин Классик отрей наз. 0.1% 10мл фл.<br>Кор. 91655.0153<br>Сертификаты                                  | L5797R |            | 30.11.2021                    |      |             | \$ wt          | 86.61 py6.      |             | 10%     | 95.27 py6.    |    | 476.35 py6.   |   |

Рисунок 6 – Детальная страница накладной

При нажатии на иконку «Скачать сертификаты по всем товарам накладной» в новой вкладке браузера откроется страница подготовки архива со сертификатами по товарам

накладной. После окончания подготовки появится кнопка для скачивания архива (Рисунок 7).

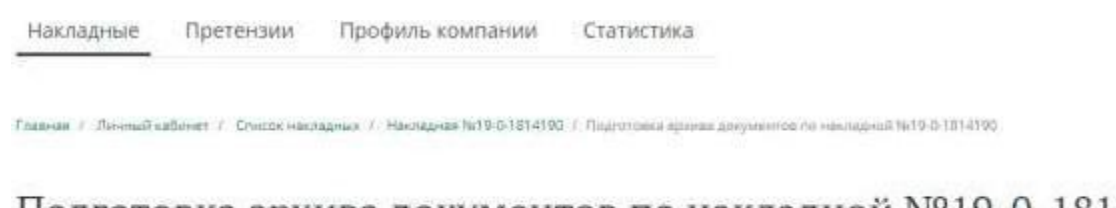

Подготовка архива документов по накладной №19-0-1814190

Мы подготовим для Вас архив со всеми документами накладной. Это может занять некоторое время. Пожалуйста, не закрывайте страницу до конца операции.

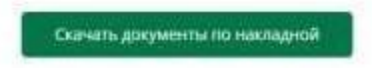

Рисунок 7 – Страница подготовки архива с сертификатами по накладной

## Создание претензии

Для создания претензии необходимо найти нужную накладную и выбрать её из списка. Откроется детальная страницы накладной со списком товаров и кнопками для создания претензии (Рисунок 6).

При нажатии на кнопку «Создать претензию» откроется страница с полями для заполнения.

Сначала нужно выбрать тип претензии:

## Создать претензию накладная №21-0-28979 Дата отправки: 24.03.2021 Адрес доставки юр.лица: сумма заказа с ндс: 2 577.08 руб. Излишки или недостача Потеря тов. вида Фед. забраковка МДЛП / Маркировка Прочее

Рисунок 8.1 – Создание претензии (выбор типа претензии)

#### Как заполнять претензию:

 Найти интересующий товар в списке, для удобства можно воспользоваться поиском.

2) Указать количество товаров в столбце с видом претензии.

- Если при заполнении было указано несколько видов, то для каждого вида будет создана своя претензия. Это связано с разным сроком и порядком рассмотрения претензий.
- Если в столбце отображается надпись «Срок подачи истёк» это значит, что претензии данного вида по этому товару не принимаются.
- Полные правила обработки претензий описаны на странице <u>Правила</u> обработки <u>претензий</u>
- 3) Для вида претензий «Излишки не по накладной» заполнить наименования товаров, которых нет в накладной.
- 4) Прикрепить подтверждающие фотографии или файлы.\*
- 5) Добавить уточняющий комментарий, если необходимо.
- 6) Нажать кнопку «Отправить претензию».

\* - Если претензия по маркировке, желательно прикладывать xml-ответ от Честного знака

## Создать претензию

Накладная №19-0-1815242

| Дата отправки: 11<br>Сумма заказа с НДС: 3                               | в.11,2019<br>794,30 руб. | Адрес дос<br>Вид доста | тавки юр.л<br>вки:          | ица: 108<br>Скл                     | 840. r. Moc<br>44                 | зва, т | r, Троице, ул. Ц/    | еңтральная, д                  | Ð.                             |          |
|--------------------------------------------------------------------------|--------------------------|------------------------|-----------------------------|-------------------------------------|-----------------------------------|--------|----------------------|--------------------------------|--------------------------------|----------|
| R Tenato                                                                 |                          |                        |                             |                                     |                                   |        |                      |                                |                                |          |
| Наименование                                                             | Серия                    | О Срок О<br>годности   | Kon- ()<br>80               | Цена 🛇<br>с<br>НДС                  | Излешю                            | 1      | Недостана 🕕          | Потеря ()<br>таварного<br>вида | ) Федеральная ()<br>забраковка | Прочее ( |
| Отривин Бэби смен, насадки д<br>эстиратора наз, ти10<br>Код. 009617.0200 | / 1960                   | 01.03,2024             | 1.w7                        | 187,65 руб.                         | (= )]                             | 1      | Срок подачи<br>Истек | Сранодачи<br>истр              | +                              | 0        |
| Глихофаж таб. гитио 850мг №6<br>Кид 020311-0031                          | 8 A12441                 | 31.07.2024             | 1 шт                        | 192.45 pý6.                         | - 0                               | Ŧ      | Срок подачи<br>истек | Срок подани<br>истек           | 11                             | - 0 +    |
| Пиаскледин капс, 300wr №30<br>Каш 0001980155                             | H654                     | 05.04,2022             | 1 шт                        | 1 323.06<br>py6.                    | 0                                 | +      | Срок подачи<br>истек | Срок подачи                    | - 0 +                          | - 0      |
| Гизин Классик спрей наз. 0.1%<br>10мп фл.<br>год отобалотаз              | L5797R                   | 30.11.2021             | 5 யா                        | 95.27 py6.                          | - 0                               | ¥      | Срок годачи<br>мстек | Срок подачи<br>истек           | - 0 +                          | - 0      |
| Загоузите файлы к ш                                                      | ретензии •               |                        |                             |                                     |                                   |        |                      |                                |                                | _        |
|                                                                          |                          | Repr                   | тещите сида ф               | калы нан загрузи<br>Вылбезать       | ne noxos xn                       | otky.  |                      |                                |                                |          |
|                                                                          |                          | Althouse doales        | гь док загрузк<br>Максалала | Stational in a la<br>Stational data | J<br>naj poř, vít, v<br>ze ti třb | io, de | c dalo, ita          |                                |                                |          |
| о<br>Добавьте комментари                                                 | ий к претен:             | юн •                   |                             |                                     |                                   |        |                      |                                |                                |          |
| Введите комментдрий                                                      |                          |                        |                             |                                     |                                   |        |                      |                                |                                |          |
|                                                                          |                          |                        |                             |                                     |                                   |        |                      |                                |                                |          |

Рисунок 8.2 – Создание претензии (заполнение полей)

После отправки претензии будет показано окно с информацией о принятии претензии и контактными данными (Рисунок 9).

## Претензия принята

Мы приняли заявку, рассмотрим в течение 10 дней. Вам будет назначен ответственный менеджер.

х

Статусы изменений и решения по претензиям можно отслеживать в личном кабинете и по почте test@mail.ru

Срочную информацию можно получить по телефону

#### Рисунок 9 – Окно с информацией о принятии претензии

После закрытия окна откроется страница со списком претензий.

## Создание претензии «пересорт серии»

Выбираем тип претензии "Пересорт серии".

#### Создать претензию

Накладная №24-1-00961

| Дата оті<br>Сумма з | іравки:<br>аказа с НДС: | 03.02.2024 Ај<br>68,40 руб. | дрес доставки юр.лица | :                |                   |                |        |
|---------------------|-------------------------|-----------------------------|-----------------------|------------------|-------------------|----------------|--------|
| Недостача           | Излишки                 | Излишки не по накладной     | Потеря тов. вида      | Фед. забраковка  | МДЛП / Маркировка | Пересорт серии | Прочее |
|                     |                         | Выбере                      | те, по какому типу і  | вы хотите подать | претензию         |                |        |

Рисунок 10 – Создание претензии "Пересорт серии" (выбор типа претензии)

#### Как заполнять претензию:

- 1. Найти интересующий товар в списке, для удобства можно воспользоваться поиском.
- 2. Выбрать пришедшую по факту серию, можно воспользоваться поиском.
- 3. Прикрепить подтверждающие фотографии или файлы.
- 4. Добавить уточняющий комментарий, если необходимо.
- 5. Нажать кнопку «Отправить претензию».

## Создать претензию

Накладная №24-1-00961

| <b>Дата отправки:</b> 03.02.2024<br><b>Сумма заказа с НДС:</b> 68,40 руб. | Адрес доста           | авки юр.лица:                                                      |                              |            |               |          |
|---------------------------------------------------------------------------|-----------------------|--------------------------------------------------------------------|------------------------------|------------|---------------|----------|
| едостача Излишки Излишки не по н                                          | акладной Потер        | оя тов. вида Фед. забр                                             | аковка МДЛП                  | Иаркировка | Пересорт сери | и Проч   |
| Q Товар                                                                   |                       |                                                                    |                              |            |               |          |
| Наименование 🗇                                                            | Серия                 | Срок годности                                                      | Кол-во                       | Цена с НДС | с, руб.       | Пересорт |
| Амлодипин-АЛСИ таб. 10мг №30<br>Код: 020720.8-0128                        | 230923                | 30.09.2026                                                         | 1 шт                         | 68.4       |               |          |
| Показать по 10 20 50                                                      | 1                     |                                                                    |                              |            |               |          |
| Пересорт серий 🔺                                                          |                       |                                                                    |                              |            |               |          |
| Выберите пришедшую серию                                                  |                       |                                                                    |                              |            |               |          |
| Q Серия                                                                   | <b>→</b> <sup>2</sup> |                                                                    |                              |            |               |          |
| Название 🛇                                                                |                       | Серия 🛇                                                            | Срок годности                | $\diamond$ | $\diamond$    |          |
| Амлодипин-АЛСИ таб. 10мг №30                                              |                       | 010122                                                             | 01.01.2025                   |            | 0             |          |
| Амлодипин-АЛСИ таб. 10мг №30                                              |                       | 122                                                                | 01.01.2025                   |            | 0             |          |
| Амлодипин-АЛСИ таб. 10мг №30                                              |                       | 020223                                                             | 28.02.2026                   |            | ۲             |          |
| Амлодипин-АЛСИ таб. 10мг №30                                              |                       | 040122                                                             | 01.01.2025                   |            | 0             |          |
| Амлодипин-АЛСИ таб. 10мг №30                                              |                       | 050322                                                             | 01.03.2025                   |            | $\bigcirc$    |          |
| Показать по 5 10 20                                                       |                       |                                                                    |                              | < 1        | 2 3 4         | 56)      |
|                                                                           |                       |                                                                    |                              |            |               |          |
| Загрузите файлы к претензии                                               | •                     |                                                                    |                              |            |               |          |
|                                                                           | Перета                | щите сюда файлы или загрузите н                                    | ажав кнопку                  |            |               |          |
|                                                                           |                       | Выбрать                                                            |                              |            |               |          |
|                                                                           | Доступные форма       | аты для загрузки: jpg, jpeg, png, bmj<br>docx, csv, mp4, webm, avi | o, pdf, xml, xls, xlsx, doc, |            |               |          |
|                                                                           |                       | Максимальный размер файла 10                                       | МБ                           |            |               |          |
|                                                                           |                       |                                                                    |                              |            |               |          |
| Добавьте комментарий к претен                                             | зии 🔺                 |                                                                    |                              |            |               |          |
|                                                                           |                       |                                                                    |                              |            |               |          |
| ведите комментарии                                                        |                       |                                                                    |                              |            |               |          |
|                                                                           |                       |                                                                    |                              |            |               |          |

Рисунок 10.1 – Создание претензии "Пересорт серии" (заполнение полей)

## Список претензий

На странице претензий отображается список всех отправленных претензий.

В зависимости от статуса обработки, претензий располагаются в разных разделах

списка. В разделе «Активные» располагаются претензии со статусами

«Отправлено» и «В работе».

- «Отправлено» принятые претензии, по которым еще не назначен ответственный;
- «В работе» по претензии назначен ответственный и по ней ведётся работа.

После отправки претензия отображается в разделе Активные со статусом «Отправлено» (Рисунок 11)

#### Список претензий

| 📵 Выберите п       | ернад                                   |                                                     | Q, | Bacju | te ag | pec |   |          |   | ×    | Q, Ber | адите нісім | ep'    | 1         | ретекский | *    |
|--------------------|-----------------------------------------|-----------------------------------------------------|----|-------|-------|-----|---|----------|---|------|--------|-------------|--------|-----------|-----------|------|
| Активные           | Обработан<br>-                          | ные                                                 |    |       |       |     |   |          |   |      |        |             | E Cana | њ orчer i | по перио  | ця I |
| информ             | ация за вс                              | е время                                             |    |       |       |     | Г |          | 1 |      |        |             |        |           |           |      |
| Номер<br>претензии | <ul> <li>Номер<br/>накладной</li> </ul> | <ul> <li>дата<br/>отправки<br/>претензии</li> </ul> | 0  | Terri | 0     | W.  |   | Статус 🔘 | ^ | дрес |        |             |        |           |           |      |

| претензии   | накладной    | претензии  |                             |             |                                                        |   |
|-------------|--------------|------------|-----------------------------|-------------|--------------------------------------------------------|---|
| NFI-0101208 | 19-0-1860207 | 18:02:2020 | Излишки                     | Отправлено  | 108840, г. Москва, г. Троиця, ул. Центральная, д.<br>6 |   |
| 00-0101207  | 19-0-1854894 | 18.02.2020 | Излищки                     | Отправлено  | 108840. г. Москва, г. Троице, ул. Центральная, д.<br>Б |   |
| NF3-0097448 | 19-0-1858326 | 30.12.2019 | Механические<br>повреждёния | B pañote ①  | 125047.г.Москва 1-ый Тверской Ямской пер.,<br>д.16     | 4 |
| mn-8095870  | 19-0-2087763 | 25.12.2019 | Недовложение                | В работе 💿  | 125009. Мооква г., Тверская ул., д 30/2, стр.5-6       |   |
| MN-0095858  | 19-0-2099367 | 25.12.2019 | Излишки                     | В работе ①  | 121552, г. Москва, ул. Ельнинская, д. 23. стр. 2       | 4 |
| nn-0095382  | 19-0-2059887 | 24.12.2019 | Излишки                     | в работе 🛈  | 109341, Москва г. Люблинская ул. д. 163/1              |   |
| nn-0095381  | 19-0-2059887 | 24.12.2019 | Недовложение                | В работе 🕢  | 109341. Москва г. Любличскае ул. д. 163/1              |   |
| NN-0094761  | 19-0-386962  | 23.12.2019 | Забракованная<br>серия      | В работе ①  | 125047.г.Москва 1-ый Тверской-Ямской пер.,<br>д.16     |   |
| ND-0094715  | 19-0-1968122 | 23.12.2019 | излишки                     | В работе 🛈  | 115522; Мооква г., Кантемировская ул., д.16.<br>корп.1 | 4 |
| NIT-6094392 | 19-0-2035931 | 20.12.2019 | Mantantana                  | El pañore ① | 109156. Москва г., Кузнецова Генерала, ул., д.17       |   |

Рисунок 11-Претензии в разделе «Активные»

В разделе «Обработанные» располагаются претензии со статусами «Обработано», «Возврат» и «Отказ».

- «Обработано» по претензии завершена работа, товар или документы доставлены в полном объёме;
- «Возврат» по претензии завершена работа, товар и возвратные

документы доставлены в полном объёме;

• «Отказ» - по претензии вынесено отказное решение.

## После того, как работа по претензии завершена она переходит в раздел «Обработанные» (Рисунок 12)

Список претензий

| 🗐 Выберите вернод     | C. Beegvire apper | * | Q, BREQUITE HOL | repi Pperendani =          |
|-----------------------|-------------------|---|-----------------|----------------------------|
| Активные Обработанные |                   |   |                 | 🖻 Скачать отчет по периоду |

#### Информация за период 19.11.2019 - 18.02.2020

| Номер<br>претензии | 0 | Номер<br>накладной | 0 | Дата<br>отправни<br>претензии | ~ | twi 🗘 🖓                         | Cratyt, 🔅     | Agpec                                                                                         |          |
|--------------------|---|--------------------|---|-------------------------------|---|---------------------------------|---------------|-----------------------------------------------------------------------------------------------|----------|
| nn-0062907         |   | 19-1-22772         |   | 21.11.2019                    |   | Недовоз                         | Обработано 🛈  | 664040, г.Иркутск, ул. Тухачевского .3                                                        | Δ        |
| nn-0083161         |   | 19-1-23470         |   | 21.11.2019                    |   | Заводское<br>недовложение       | Обработано 🛈  | 142715. Московская область, Леничский р.н.<br>пос.Совхоза им.Ленина, влад.2                   | ΠA       |
| NN-0683398         |   | 19-0-1748844       |   | 22.11.2019                    |   | Недовложение                    | Обработано 🕕  | 139620, г. Москва. Солнцевский пр-т. д. 11                                                    |          |
| NN-0685543         |   | 19-1-24217         |   | 28.11.2019                    |   | Механитческих<br>повреждения    | Возврат 🛈     | 142715. Московская область. Ленинский р-н.<br>пос.Совкоза им.Ленина. влад 2                   | ΩA       |
| 111-0085696        |   | 19-1-23960         |   | 28.11.2019                    |   | Пересортица<br>серий            | Обработано () | 141196, Московская ябласть, Щелковский)<br>район, д. Богослово, коровник №5, комнтаты 5-<br>9 |          |
| nn-0085697         |   | 19-1-23960         |   | 28.11.2019                    |   | Недовложение                    | Обработано 🛈  | 141196, Московская область, Шелковский)<br>район, д. Богослово, коровник №5, комнтаты 5<br>в  | <u>E</u> |
| FIF-0085698        |   | 19-1-23960         |   | 28:11.2019                    |   | Меканические<br>повреждения     | Возврат 🕢     | 141196. Московская область. Цзелковский<br>район, д. Богослово, коровник №5. комнтаты 5-<br>9 | 177      |
| nn-0067716         |   | 19-1-23581         |   | 02.12.2019                    |   | Механические<br>повреждения     | GTEAT (3)     | 121471, г. Москва, ул. Рабиновая, 43                                                          |          |
| nn-0058209         |   | 19-1-23062         |   | 03.12.2019                    |   | Отказ клиента от<br>части счета | Обработансі ① | 170001, г. Тверь, ул. Двор Пролетарки, 151                                                    | Δ        |
| nn 0091554         |   | 19-5/25211         |   | 11.12.2019                    |   | Заводское<br>недовложение       | Обработано 🕕  | 121471, г. Москва, ул. Рабиновая, 43                                                          | Д        |

#### Рисунок 12 – Претензии в разделе «Обработанные»

#### Иконки в списке претензий

Колокольчик – отображается, когда по претензии есть важное обновление, например, назначено решение или сменился статус.

Сообщение – отображается, когда у претензии появляется новый комментарий. Посмотреть комментарий можно на детальной странице претензии.

Счёт- фактура – при клике по иконке скачивается файл корректировочной счёт- фактуры в формате pdf. Также скачивание файла доступно на детальной странице претензии.

Информация – отображается рядом со статусом, когда у претензии появляется решение. При наведении появляется всплывающая подсказка с наименованием

#### решения.

### Отчёт по периоду

При нажатии на кнопку «Скачать отчёт по периоду» можно получить отчёт за выбранный период по всем претензиям со статусами, сериями и комментариями. Отчёт скачивается в формате .xlsx (Рисунок 13).

| Other no opera                          | HIBHIBM BA 19.11.2019 - 18.02.2020                                                                                                    |                                                                                                    |                                          |             |            |                                                                                                    |                 |                                          |                                             |                              |                                                                                                    |
|-----------------------------------------|----------------------------------------------------------------------------------------------------|----------------------------------------------------------------------------------------------------|------------------------------------------|-------------|------------|----------------------------------------------------------------------------------------------------|-----------------|------------------------------------------|---------------------------------------------|------------------------------|----------------------------------------------------------------------------------------------------|
| Regisspress                             | Pareneworker                                                                                                    | Coper                                                                                                    | <b>Operation</b>                         | Kameran and | Tymman HDC | genet konseler                                                                                                    | Heney sportsons | fore regime                              | (Hg                                         | American in the second party | Charge:                                                                                                    |
| 100-11-00-11                            | Machine and a submittee of the second state of the second                                                                                                    | -territyte                                                                                                    | 15-08-2028                               |             | 475.8      | 0.000.0000                                                                                                    | 10.000479       | LTRE MAL                                 | Management and                              | 0440-00                      | Objection                                                                                                    |
| HATCH & DOME.                           | Arits age tapectees spice 0.187, WHII                                                                                                    | 103003                                                                                                    | 15.15.2020                               | 4           | 2 1941.54  | 120-0-23618                                                                                                    | 00-0111679      | 17.83.3081                               | (Regoecor-                                  |                              | thipadora-m                                                                                                    |
| 8475013-0035                            | antilying adjess raid, ra/fa/a potest rente                                                                                                    | 41401228                                                                                                    | 10.012028                                | 4           | 21.88      | 12-0-36122                                                                                                    | (rei-011142)    | 17.81.2020                               | HIRADE CONTINUES.                           |                              | D'EQUADORE                                                                                                    |
| REDGER ADDRESS                          | Cheomo Recrower p-p.p/wer. 2,3wers 2,3wet/acta wet kapry. He                                                                                                    | 1994788                                                                                                    | 36.03.2003                               |             | 10536.70   | 20-0-42888                                                                                                    | 001-01110420    | 12/10/2000                               | applanana .                                 |                              | LTITE BARNES                                                                                                    |
| 0100-02-0012                            | Mastericiym, g/rgeewale-pto-dis, 25844 res                                                                                                    | 100                                                                                                    | 34,03,2422                               | 2           | 356.25     | 526-8-807993                                                                                                    | 00-0111428      | 67.82.3030                               | Materialism role                            | Ded.eres                     | Otpatictwe                                                                                                    |
| 007546.8-0080                           | Adamptone p-p g/rept. mares. 90% 318mm gat, tv/tv/                                                                                                    | (8551239)                                                                                                    | 06.13.2000                               |             | 21.8       | 20-1-01208                                                                                                    | FID-0111488     | (TRL300C                                 | 608                                         |                              | kraper-                                                                                                    |
| 801181-7-8089                           | Permissional manufacture or (200000 ME) www.30ech.Pet/                                                                                                    | 10009                                                                                                    | 00.18.2020                               | 11          | 100.80     | 08-0-41100                                                                                                    | 107-0111402     | 17.613000                                | 101022400                                   |                              | Obselicie-et                                                                                                    |
| 004025.32-0090                          | The Development of the second party of the strengt 100w                                                                                                    | +4130                                                                                                    | (6.33-202)                               |             | 4 103.88   | 120-0-303596                                                                                                    | 101-0112482     | ET#62090                                 | 17522-0-1140-040                            |                              | Obsteam                                                                                                    |
| 0.000 000 000 000 000 000 000 000 000 0 |                                                                                                    |                                                                                                    |                                          |             |            |                                                                                                    |                 |                                          |                                             | veleare rendactopeador.      |                                                                                                    |
|                                         |                                                                                                    |                                                                                                    |                                          |             |            | 20-0-308686                                                                                                    | 202-0111400     | 17.82.3530                               | Warman                                      | (sidealer) 31 et 80 2        | rotpadocava.                                                                                                    |
| 1008AE9.11-0017                         | shupperhapses 200 keep keep keep opsil, prod. 200at 1022                                                                                                    | 910188                                                                                                    | 05.01.000                                | +           | 176,21     | 20-0-206523                                                                                                    | 101011000       | 11.87.3030                               | NA/CETURINE                                 |                              | copadicita-st                                                                                                    |
| 10031331-0001                           | Hopekowsty corpure televi/aux Eddate (pr. tal)                                                                                                    | 41060                                                                                                    | 10.11.000                                | 1           | 154,00     | 10-1-00398                                                                                                    | 00.0111000      | 17.82.2000                               | Oxpertail data russa                        | 10.010                       | ridgefictare:                                                                                                    |
| 4620-C 18+600                           | Ana-contro and pair (Censecologica) Jay 1000                                                                                                    | W4230                                                                                                    | 12.09.3022                               |             | ±7(30      | 20-0-0676                                                                                                    | 690-0111488     | 1111.300                                 | Workane .                                   |                              | objationer                                                                                                    |
| 008551:9-2022                           | TpowEvent (also, alway, repres. 3 test SQV 30                                                                                                    | 110729                                                                                                    | 03:01 3023                               |             | 290,38     | 13141114-051                                                                                                    | PRI-0111407     | 17.82.3000                               | HALLS THREE                                 |                              | 01138000                                                                                                    |
| 202345-20-0048                          | Overstane conversion analytic types rains from                                                                                                    | 909##80W08                                                                                                    | 00.01.0022                               | 1           | DLP        | 28-8-99979                                                                                                    | PT1-0111448     | 0000.0071                                | Парадортные опрай                           |                              | Objeticreati                                                                                                    |
| XXXXXX2.8442                            | Mercenner p.a. alien mere Alien in Nill                                                                                                    | UNDER!                                                                                                    | 05.05.8522                               | 1           | 27.30      | 20-0-263699                                                                                                    | PI1-0011489     | 0000,337,73                              | Property memory in                          |                              | Objettore-                                                                                                    |
| 1002368-0049                            | Magamanag sate: 2,5w WH                                                                                                    | 11603                                                                                                    | 36.08.3022                               | 1           | 22.83      | 20.0.247340                                                                                                    | 00-011490       | 517.83.0000                              | Page Anglesowe                              |                              | Ofgationale                                                                                                    |
| 1009403-8-08011                         | Newsylperson AMERICANA vall, rejny's har NESS                                                                                                    | 101139                                                                                                    | 09/13 2023                               |             | 555.A4     | 20-0-30118                                                                                                    | 101-0111481     | 1137,3880                                | WASCERDINGS AND                             |                              | Ovenance                                                                                                    |
| 1005.0001                               | reprocesse Byte to eval Arteni, sounds with evalt 20060 (12000                                                                                                    | P                                                                                                    | 10,18,2023                               | 1           | 10,41      | 20-0-292238                                                                                                    | FE-GILLARD      | 17.62.3130                               | Wahelana                                    |                              | (Applicate)                                                                                                    |
| 003180-2-0588F                          | disastant p-p pp/step. r/parts, in seei. 2000-80562 (p.n. 1/1) 9021                                                                                                    | 840708                                                                                                    | 05.08.0021                               |             | 101.0      | 1.10-0-2413                                                                                                    | FEFERILLAN      | 1101300                                  | (Taxian)                                    |                              | obpatic(www.                                                                                                    |
| 1000781.4-6000                          | Teversine user was                                                                                                    | 3980818                                                                                                    | OL-08.3630.                              |             | 9.8        | 18-8-402000                                                                                                    | Per-danadesi    | 11113000                                 | не определян                                |                              | Disai.                                                                                                    |
| 1.001047.1014                           | Terraria and a line lateral                                                                                                    |                                                                                                    | 10 11 10 10 10 10 10 10 10 10 10 10 10 1 | 1.1         |            | 1 Mar. 0. 1 1 1 1 Mar.                                                                                                    | Print law       | 11111-000                                | 1000                                        |                              | The design                                                                                                    |
| TINER 14 (900)                          | And Manager on the Alignment of which by River Distance Andrea and                                                                                                    | INTIN                                                                                                    | 10,00,000                                |             | 300.00     | SR.R. BALLA                                                                                                    | THE RELEASE     | 17.52 3000                               | Contraction of the particular of the second |                              | R suffrage                                                                                                    |
| POLICE A DOLLARY                        | An other strates, and a state state of a state of a sta | Contra Contra Co | 10,000-0000                              |             | 100.00     |                                                                                                    | AND OTTORN      | 1102-000                                 | and an an an and                            |                              | - present                                                                                                    |
| CONTRACT OF STREET                      | Alexandra alexandra alexandra alexandra alexandra                                                                                                    |                                                                                                    | and the second                           |             | 120.10     | Concentration of the second second se | and and and and | 10 10 10 10 10 10 10 10 10 10 10 10 10 1 | Contraction of the local states             |                              | Contraction of the local division of the local division of the loc |
| 101110-1010010                          | The second second                                                                                                    |                                                                                                    | 10.00                                    |             |            | And a second second                                                                                                    | PERSONAL LANGE  | 11.00.000                                |                                             |                              | 10.0 (0.0 (0.0 (0.0)))                                                                                                    |

Рисунок 13 – Пример отчёта по периоду

## Детальная страница претензии

Чтобы перейти на детальную страницу претензии необходимо нажать на номер претензии в списке.

На детальной странице отображается актуальная информация по ходу обработки претензии (Рисунок 14):

- 1) Статус обработки;
- Ответственный сотрудник будет назначен сотрудник возьмет претензию в работу;
- 3) Информация по накладной;
- Если по накладной было создано несколько претензий, между ними можнопереключаться;
- 5) У претензий со статусом «Отправлено» на детальной странице будет доступна кнопка «Редактировать»;
- 6) Для претензий с любым статусом, можно добавлять комментарии или загружать файлы.

## Претензия №ПП-0101208 Оправлено

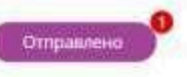

Дата отправки: 18.02.2020

| eracieración de destaden                                                                                                    | Решим про<br>04.03.2020             | облему с заказом до                            | Сроченую инт<br>+7 (495) 258- | формацию можно полу<br>45-51, доб. 5903 | чить по телефону      |
|----------------------------------------------------------------------------------------------------|-------------------------------------|------------------------------------------------|-------------------------------|-----------------------------------------|-----------------------|
| і Информация по нак                                                                                                    | ладной 🔺                            |                                                |                               |                                         |                       |
| Палладная % Сулна<br>19-0-1860207 3926.7                                                                                                    | 5044000 c 91200<br>19               | Адрес доставни на лиц<br>108540. Г. Москва, Г. | і<br>Тронцк, ул. Центра       | льная, д. б                             | бид доставня<br>Склад |
| Знямание! К накладной создан                                                                                                    | о несколько претензия               | ¥5                                             |                               |                                         |                       |
| П-0101208 ПП-0101                                                                                                    | 209                                 |                                                |                               |                                         |                       |
| аниенование                                                                                                    | Серия                               | Срок годности                                  | Кол-во                        | Цена с НДС                              | Manauker              |
| inotex ta6. 25Mr tw56                                                                                                    | 730619                              | 01.06.2024                                     | 3 urt                         | 306.78 py6.                             | 1 шт                  |
| Редактировать Лединици                                                                                                    | анание наможно, поко пре<br>НЗИИ •  | тенкия не пронято в рабону.                    |                               |                                         |                       |
| оказать по 10 10 50 50<br>Редактировать Исламици<br>Переписка по претег<br>Добавить комментарий                                                       | авание вазможно, поко пре<br>НЗИИ • | тенния не пронята в работу                     | 5                             |                                         |                       |
| оказать по 10 00 50<br>Редактировать Ледаклир<br>Переписка по претен<br>Добавить комментарий<br>Введите в поле техст сообщения                        | авание валиожно, поко пре           | тения не пронята в работу.                     | ð                             |                                         |                       |
| оказать по 10 00 50<br>Редактировать Иедоници<br>Пререписка по претег<br>Добавить комментарий<br>Ведите в поле техст сообщения<br>Прикрепленные файлы | авания валиалена, пока пре          | тенлия не пронята в рабонуч                    | 5                             |                                         |                       |

Рисунок 14- Детальная страница претензии со статусом «Отправлено»

#### Редактирование претензии

Для редактирования доступны только претензии, которые еще не взяли в работу.

Чтобы отредактировать претензию необходимо на детальной странице нажать на кнопку

«Редактировать», после этогоколичество товаров претензии станет доступным для редактирования (Рисунок 15).

| Ответственный не назначён                                                  | Решим проблек<br>04.03.2020 | у с заказом до | Сронную инфо<br>+7 (495) 258-45 | армацию можно получ<br>-51. доб. 5903 | чить по телефону |
|----------------------------------------------------------------------------|-----------------------------|----------------|---------------------------------|---------------------------------------|------------------|
| і Информация по наклади                                                    | ofi •                       |                |                                 |                                       |                  |
|                                                                            |                             |                |                                 |                                       |                  |
| Внимание! К накладной создано неск                                         | олько претензий             |                |                                 |                                       |                  |
| Внимание! X накладной создано неск<br>ПП-0101209 ПП-0101208                | олько претензий             |                |                                 |                                       |                  |
| Внимание! X накладной создано неск<br>ПП-0101209 ПП-0101208<br>акменование | олько претензий<br>Серия    | Срак годнасти  | Kaines                          | цена с ндс                            | Изликани         |

#### Рисунок 15 – Редактирование претензии

После нажатия кнопки «Сохранить» в строке товара будет отражено изменений количества (Рисунок 16).

| тветственный не назначен                                | Решим проблему с<br>04.03.2020  | заказом до    | Срачную информацию можна получить по телефону<br>+7 (495) 258-45-51, доб. 5903 |            |          |  |  |
|---------------------------------------------------------|---------------------------------|---------------|--------------------------------------------------------------------------------|------------|----------|--|--|
| і Информация по наклад                                  | ной •                           |               |                                                                                |            |          |  |  |
|                                                         |                                 |               |                                                                                |            |          |  |  |
| інимание! К накладной создано не                        | сколько претензий               |               |                                                                                |            |          |  |  |
| нимание! К накладной создано не<br>П-0101209 ПП-0101208 | сколько претензий<br>В          |               |                                                                                |            |          |  |  |
| нимание! К накладной создано не<br>П-0101209 ПП-0101208 | сколько претенаня<br>В<br>Серия | Срок годности | Kor-eo                                                                         | цена с НДС | Излицани |  |  |

Рисунок 16 – Отредактированная претензия

#### Обработка претензии

Результатом обработки претензии является решение, которое выносит специалист отдела претензий.

Узнать решение по претензии можно перейдя на детальную страницу претензий (Рисунок 17).

На детальной странице:

- 1) Возле статуса будет располагаться ссылка, ведущая на описание решения.
- 2) В блоке «Решения по претензии» будет указана дата принятия решения, контакты сотрудника, принявшего решение и текст самого решения.
- В правом верхнем углу будет расположена кнопка для скачивания корректировочной счёт-фактуры в формате pdf.

| Романов Олег Олегович<br>Спрудник издля тратений                                                                         | Решим проблему с зак<br>14,01.2020                                                                 | азом до                     | Срочную ініфо<br>+7 (495)-258-45- | змацию мож<br>51. доб. 590 | сно получить по<br>3 | телефону     |
|----------------------------------------------------------------------------------------------------|----------------------------------------------------------------------------------------------------|-----------------------------|-----------------------------------|----------------------------|----------------------|--------------|
| і Информация по нак                                                                                                    | ладной •                                                                                           |                             |                                   |                            |                      |              |
| ІП-0094847                                                                                                    |                                                                                                    |                             |                                   |                            |                      |              |
| алменование                                                                                                    |                                                                                                    | Серия                       | Срок годности                     | Kon-eo                     | цена с ндс           | Недовложение |
| тэринит спрей наз. доз. 50мкг/доза<br>ш. 011(020/37                                                                      | SBn(140доза) фл. Nr I                                                                              | 100012062                   | 30,04-2021                        | ត៍ ឃុប                     | 379,72 py6.          | т шт         |
| жазаты по 🛛 10 🔽 50                                                                                                    |                                                                                                    |                             |                                   |                            |                      |              |
|                                                                                                    | нзии *                                                                                             |                             |                                   |                            |                      |              |
| 🗩 Переписка по претег                                                                                                    |                                                                                                    |                             |                                   |                            |                      |              |
| Переписка по претек<br>Решение по претензии                                                                              |                                                                                                    |                             |                                   |                            |                      |              |
| <ul> <li>Переписка по претег</li> <li>Решение по претензии</li> <li>Дата принятия решения:<br/>Претензионист:</li> </ul> | 23.12.2019 16:29<br>Романов Олег Олегович<br>Телефон: +7 (495) 258-45-5<br>Етааl: ОКоталоо-Фегалd- | 51, доб. 5903<br>apital.pro |                                   |                            |                      |              |

Рисунок 17 – Детальная страница претензии с решением в статусе «Обработано»

В ходе обработки претензия может иметь не финальное решение. В таком случае, на детальной странице будет располагаться решениеи статус «В работе» (Рисунок 18).

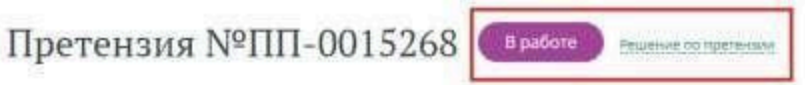

Дата отправки: 27.02.2019

| Усынныя Анна Александровна | Решим проблему с заказом до | Срочную информацию можно получить по телефону |  |
|----------------------------|-----------------------------|-----------------------------------------------|--|
| Спуртов парта пратанной    | 14,03,2019                  | «7 (495) 258-45-51, доб. 5903                 |  |

і Информация по накладной 🔹

Внимание! К накладной создано несколько претензий

ПП-0015273 ПП-0015269 ПП-0015268

| Наименопание                                               |                                                                                 | Серия         | Срок годности | Kor-60 | Цена с НДС  | Managaran . |
|------------------------------------------------------------|---------------------------------------------------------------------------------|---------------|---------------|--------|-------------|-------------|
| Дипириданол таб. п/п/ю 25мг №100<br>Кызготконозото         |                                                                                 | 010318        | 31.03.2021    | 25.WT  | 271.76 py6. | 1 wr        |
| Эритромецен таб. (Vk/p oб. 250м/ №20<br>Код 0/3402 0117    |                                                                                 | 30119         | 01/02/2021    | 140 mt | 56.68 py6   | 4 wr        |
| Неотрависия пастилки лимон №24<br>Кие 017293.0011          |                                                                                 | LNTL18004     | 01.01.2021    | 60 iut | 129,16 pyd. | 2 wt        |
| Экофурил сусп. д/пр. внут. 200мг/5мл 90<br>Код 017585.0024 | Омл фл. №1 в компл. с ложк.                                                     | 30/19         | 06.01.2021    | 30 mt  | 221,17 руб. | 1.шт        |
| Бускопан сулп. рект. 10мг №10<br>Kog 2-002018.0162         |                                                                                 | 832420A       | 01.07.2023    | 50 WT  | 318.71 py6. | 2 wt        |
| Переписка по претензия                                     | зни •                                                                           |               |               |        |             |             |
| Дата принятия решения:<br>Претензионист:                   | 14.03.2019 13:16<br>Усынина Анна Александровн<br>Телефон: +7 (495) 258-45-51, д | a<br>of. 5903 |               |        |             |             |
|                                                            | Email: AUsynina@grand-capital                                                   | pro           |               |        |             |             |

Рисунок 18 – Детальная страница претензии с решением в статусе «В работе»

#### Решения по претензиям

Если по претензии указано финальное решение, то дальнейшая работа по её обработке больше не ведётся.

К финальным решениям относятся:

- Документы Вам доставлены;
- Ожидайте водителя с заданием на забор излишков;
- Ожидайте довоз документов;
- Ожидайте довоз товара;
- Претензия отклонена. Выставляйте претензию Перевозчику;
- Претензия отклонена. За подробными разъяснениями обратитесь к претензионисту;
- Товар доставлен клиенту в полном объеме.

Претензии с финальными решениями в списке распылаются в разделе «Обработанные», претензии с другими решениями будут располагаться в разделе «Активные» (подробнее о разделах списка претензий и статусах в главе <u>Список</u> <u>претензий</u>).

4) В левом нижнем углу расположена кнопка для скачивания задания экспедитору в формате pdf.

| Матковски Наталыя Алекса                                                                                                    | ндровна                                                         | Решим проблему с зак<br>06.04.2021                                                    | азом до   | Срочную информаци<br>+7 (495) 258-45-51, до | на макно получить по телефану<br>16. 5903 |
|----------------------------------------------------------------------------------------------------|-----------------------------------------------------------------|---------------------------------------------------------------------------------------|-----------|---------------------------------------------|-------------------------------------------|
| і Информация по на                                                                                                    | кладной 🔸                                                       |                                                                                       |           |                                             |                                           |
| Дополнительная ин                                                                                                    | формация кл                                                     | нента -                                                                               |           |                                             |                                           |
| ПП-0289010                                                                                                    |                                                                 |                                                                                       |           |                                             |                                           |
| Наименорание                                                                                                    | Серия                                                           | Срок годности                                                                         | Koniso    | Цена с НДС                                  | Пересортица серий                         |
| Эналаприя таб. 10мг №20                                                                                                    | 0131020                                                         | 01,10,2023                                                                            | E unt     | 53,75 py6.                                  | 1 uur                                     |
| вказать по 🛛 10 🔝 50                                                                                                    |                                                                 |                                                                                       |           |                                             |                                           |
| Показать то 10 🛃 50<br>Подзекрдить отпранну возвритя<br>Сменить задание экспедитору                                                                                                    | ензии •                                                         |                                                                                       |           |                                             |                                           |
| <ul> <li>Водовердить отпранну возврага</li> <li>Сменть задание истератору</li> <li>Переписка по прети<br/>Решение по претензии</li> </ul>                                                                                                    | ензин 🔺                                                         |                                                                                       |           |                                             |                                           |
| <ul> <li>10 30 50</li> <li>10 30 50</li> <li>10 30 50</li> <li>10 30 50</li> <li>10 30 50</li> <li>10 30</li> <li>10 30</li></ul> | ензии •<br>23.03.2021<br>Матковски<br>Телефон: +<br>Етнай: тнай | 13-26<br>Наталья Александровн<br>7 (495) 258-45-51, доп. 5<br>ovski@grand-capital.pro | a<br>1-54 |                                             |                                           |

Рисунок 19 – Детальная страница претензии на возврат

Так же задания экспедитору можно скачать из списка претензий:

#### Список претензий

| Budepire           | перно | #                  |     |                               | Q     | m-628          | proe        |    |         |     | 0                | Mrs.ars.   |                      | teomi +  |
|--------------------|-------|--------------------|-----|-------------------------------|-------|----------------|-------------|----|---------|-----|------------------|------------|----------------------|----------|
| Активные           | 0     | бработанн          | ые  | Ожидае                        | T BO3 | зврат          | a           |    |         |     |                  | entre l    |                      | аерекаду |
| Информ             | ац    | ия по фі           | иль | тру ПП                        | -02   | 890            | 10          |    |         |     |                  |            |                      |          |
| Номер<br>претинани | 0     | Номер<br>накладной | 9   | Дата<br>отпранки<br>претензии | 2     | Tatri          | 0           | X  | Статус  | 0   | Agpet            |            |                      |          |
| 717-0289010        |       | 21-0-1196598       |     | 23.03.2021                    |       | Перес<br>серий | сортны<br>Л | #1 | в работ | e 🕕 | 117393, r. Mocab | a, yn, Asa | демика Пититриа, д.4 |          |
| Rocesets no        | 10    | 20 50              |     |                               |       |                |             |    |         |     |                  |            |                      |          |
|                    |       |                    |     |                               |       |                |             |    |         |     |                  |            |                      |          |
|                    |       |                    |     | Co                            | 3Į    | <u>t</u> ai    | 1 C         | BC | ой К    | Сап | итал             |            |                      |          |

Современная система получения дополнительной

Рисунок 20 – Претензия на возврат в списке претензий